# THANK YOU FOR GIVING TO RCC!

A few things to know as you set up giving in the new RCC Giving System:

- If you have not registered yet for a Planning Center account with RCC, you will need to do so
- If you register through the app, you will not have to re-register or do "two-step" verification again
- After you give, you will receive an email receipt of your giving

#### Through our website:

- 1. Go to richfieldcc.org
- 2. Click on "Invest"
- 3. Click on "Give Here"
- 4. Enter a giving amount and confirm the fund ("General Fund" is the default)
- 5. Choose a frequency "One Time" or "Regularly"
  - If "Regularly", choose the frequency, day of the week, and start date
- 6. Choose payment method Credit Card or Bank Account
  - If using a bank account you will be prompted to connect to your bank using the "Plaid" secure transaction system
- 7. Choose if you would also like to cover the transaction fees for your giving
- 8. Click "Give Now"

| richfieldcc.churchcenter.com/giving |                                                                                                    | \$ |
|-------------------------------------|----------------------------------------------------------------------------------------------------|----|
|                                     | GETHER Home Groups Check-In Events Give Log in                                                                    |    |
|                                     | Sive SUSD<br>Support<br>Support<br>This discretionary money can be used where it's needed most.<br>+ Add donation |    |
|                                     | Frequency One time                                                                                                |    |
|                                     | Email<br>Email                                                                                                    |    |
|                                     | Name       First name                                                                                             |    |
|                                     | Continue                                                                                                    | _  |

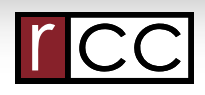

## rcc

## Through the Church Center App:

- 1. Choose "Give" from the navigation at the bottom
- 2. Enter the amount
- 3. Choose the fund to give to
- 4. Choose "One Time" or a recurring option (weekly, monthly, etc.)
- 5. Enter a payment method
- 6. Enter payment info
- 7. You can choose to cover processing fees as well
- 8. Choose "Submit" to finalize

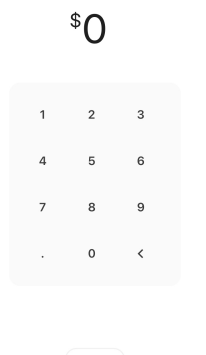

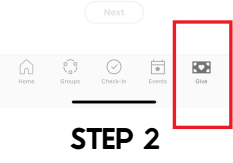

### Through Text-to-Give:

- 1. Text an amount to 84321
- 2. Tap the link that is sent back to you
- 3. Choose RCC from the church list (search if needed)
- 4. Enter in your email and name
- 5. Choose a payment method
- 6. Enter your payment info
- 7. Tap Donate to finalize
- 8. Note: Once you give by text, future text to give amounts will be immediately processed (step #1 completes the process)

| Image: Constraint of the state of the state of                     | Richfield Community Church                               | Email<br>Email<br>Name          | <ul> <li>Text Message</li> <li>Text Message</li> <li>Text Message&lt;</li></ul> |
|----------------------------------------------------------------------------------------------------|----------------------------------------------------------|---------------------------------|----------------------------------------------------------------------------------------------------|
| A GF PRY O CONTRACTOR OF AND CONTRACTOR OF A CONTRACTOR OF A CONTRACTOR OF | Richfield Community Church<br>http://www.richfieldcc.org | Name<br>First name<br>Last name |                                                                                                    |
| A S D F G H J K L<br>◆ Z X C V B N M ③<br>123 ♥ space return                                                                                                    | Nearby                                                   | Continue                        | A S D F G H J K L<br>← Z X C V B N M ≪<br>123 ♀ space return                                                                                                    |
| STEP 2                                                                                                    | STEP 3                                                   | STEP 4                          | NOTE 8                                                                                                    |